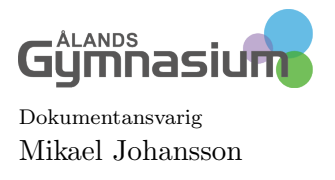

Sida 1 Dokument-id

## 1 Listan ordning och sökning i Primus

För att få listan i era register att se ut som ni vill så behöver ni ändra Sök och listans ordning. Börja och gör en standard sökfunktion för alla registerkort.

- 1. Klicka på Sök nere till höger i registerkortet, se bild 3.
- 2. Klicka på  $T\ddot{o}m$  så att sökrutan blir tom.
- 3. Klicka sedan på *Lägg till*.

| Efternamn     Förramn     Tiltalsnamn     Torkortning     Identifierare     Personbeteckning     Kön     Trdjøare efternamn     Arbetsrum     Bild     Näradress     Postadress     Hemtelefon     Mobiltefon     Tojanstelefon     Mobiltefon     Son | l<br>Sökrutiner från skolan | Avbry                 | t<br>Enter<br>Rader;<br>A D |  |
|----------------------------------------------------------------------------------------------------|-----------------------------|-----------------------|-----------------------------|--|
| - Totalann<br>- Titlalannam<br>- Forkortning<br>- Identificare<br>- Personbeteckning<br>- Kön<br>- Arbetsrum<br>- Arbetsrum<br>- Bild<br>- Naradress<br>- Postadress<br>- Homtelefon<br>- Mobiltelefon<br>- Tjanstetelefon<br>- Tjanstetelefon         | l<br>Sökrutiner från skolan | ок<br>~  <br>         | Ente<br>Rader               |  |
| - Identifierare<br>- Personbetexhing<br>- Kön<br>- Tridgare efternam<br>- Arbetsrum<br>- Bild<br>- Naradress<br>- Postadress<br>- Homtelefon<br>- Mobiltefon<br>- Mobiltefon<br>- Mobiltefon                                                           | l<br>Sökrutiner från skolan | ]<br>                 | Ente<br>Rader               |  |
| - Konverteening<br>- Kon<br>- Tridigare efternam<br>- Arbetsrum<br>- Bid<br>- Naradress<br>- Postadress<br>- Postadress<br>- Hombelefon<br>- Tjänstetelefon<br>- Tjänstetelefon                                                                        | Sökrutiner från skolan      |                       | Rader<br>4                  |  |
| - Tidigare efternam<br>- Arbetsrum<br>- Bid<br>- Naradress<br>- Postadress<br>- Hentelefon<br>- Mobiltefon<br>- Tjänstetelefon<br>- Mobiltefon                                                                                                    | Sökrutiner från skolan      |                       | •                           |  |
| - Aldes and M<br>- Bild<br>- Näradress<br>- Postadress<br>- Hentelefon<br>- Mobiltelefon<br>- Mobiltelefon<br>Mobiltelefon                                                                                                    | Sökrutiner från skolan      |                       | 4                           |  |
| - Näradress<br>- Postadress<br>- Hemtlefon<br>- Mobiltelefon<br>- Tjänstetelefon<br>Mobiltelefon                                                                                                    | Sökrutiner från skolan      |                       |                             |  |
| -Hemtelefon<br>-Mobiltelefon<br>-Tjänstetelefon                                                                                                    | Sokrutiner fran skolan      |                       |                             |  |
| -Mobiltelefon<br>-Tjänstetelefon                                                                                                    |                             | Sokruther fran skolan |                             |  |
| -Tjänstetelefon<br>Mobiltolofon, orboto                                                                                                    | Exempelby                   |                       | 1                           |  |
|                                                                                                    | Sök inte från arkivet       | Färdiga sökrutiner    |                             |  |
| -Mobiltelefon, arbete2                                                                                                    | O Sök även från arkivet     | Läg                   | g till                      |  |
| <ul> <li>Hemlig telefon</li> <li>Bildfilens namn</li> </ul>                                                                                                    | O Sok endast fran arkive    | Änd                   | dra                         |  |
| -E-postadress                                                                                                    |                             | Inställ               | ninga                       |  |
| -E-postadress 2                                                                                                    |                             |                       |                             |  |
| - Hemliga kontaktuppgifter                                                                                                    | ~                           |                       |                             |  |

Bild 1: Sökrutan

- 4. Sätt ett namn till exempel Alla.
- 5. Markera sedan Alla så den blir blå och klicka på Inställningar.

| O Sökr  | Sokrutinens egenskaper                        | ×                                                  |              |  |  |
|---------|-----------------------------------------------|----------------------------------------------------|--------------|--|--|
| unktion | Användarrättigheter                           | Sökrutinens typ                                    |              |  |  |
|         | Ses endast av användargruppen                 | Allmänna ämnen                                     |              |  |  |
| E-Falt  |                                               | Anneli                                             | Töm          |  |  |
| I I I   | Spara inte användargrupp i utskriftsarkivet   | _ Intyg                                            | Avbrut       |  |  |
| 1 1     | Ses av alla skolor (multiPrimus)              | Jonathan E                                         | Avbryt       |  |  |
|         | Ägare:                                        | Kerstin                                            | OK           |  |  |
|         | Z inst 🗸                                      |                                                    | Cate         |  |  |
|         | Teställeinen                                  | Mikael A                                           | ✓ Ente       |  |  |
|         |                                               | Mikael J<br>Skiliebetvo                            |              |  |  |
|         | Svns i Wilma                                  | Skolkansli<br>Skolväsendets förvaltning<br>special | •            |  |  |
|         | Sök i arkivet                                 |                                                    |              |  |  |
|         | Sök inte från arkivet                         | Statistik                                          |              |  |  |
|         | (                                             | Studiekort                                         |              |  |  |
|         | OK                                            | Avbryt                                             |              |  |  |
|         | ( ) Sok internan                              | arkivet Faruiga sokruurier                         |              |  |  |
|         | Mobiltelefon, arbete<br>Mobiltelefon, arbete2 | Ö Sök även från arkivet                            |              |  |  |
|         | Hemlig telefon O Sök endast f                 | ○ Sök endast från arkivet                          |              |  |  |
|         | Bildfilens namn                               |                                                    | Anuna        |  |  |
| -E      | E-postadress                                  |                                                    | Inställninga |  |  |
|         | Visa bild i Wilma                             |                                                    |              |  |  |
|         | Hemliga kontaktuppgifter 🗸 🗸                  |                                                    | Dadara       |  |  |

Bild 2: Kryssa i standard

6. Kryssa i Standard, då kommer det att vara alla som syns när ni öppnar registret.

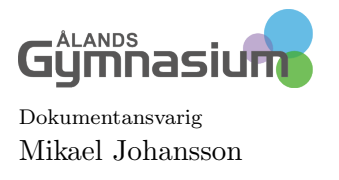

För att listan till vänster skall se ut som du vill så kan du ändra på *Listan ordning*.

1. Öppna listan ordning i t.ex. studerande registret.

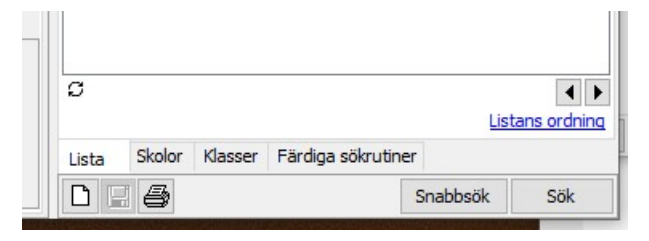

Bild 3: Listans ordning

2. I sök fönstret skapar du hur du vill att listan skall se ut. T.ex. som på bilden klass och namn.

| <u>Londini</u>                            | <u>romann</u> mitaianann     |                                                 | Beralund      |  |  |
|-------------------------------------------|------------------------------|-------------------------------------------------|---------------|--|--|
| Ó Listans ordning<br>Sök Föregående Nästa |                              |                                                 | ×             |  |  |
|                                           |                              | )                                               | Töm           |  |  |
|                                           |                              | + -                                             | Avbryt        |  |  |
|                                           |                              | ×÷                                              | č ОК          |  |  |
|                                           |                              |                                                 | ✓ Enter       |  |  |
|                                           | Grupp/klass->                | Namn & Tilltalsnamn & Efter                     | namn Radera   |  |  |
|                                           |                              |                                                 |               |  |  |
| S                                         | Listordningar                | na från skolan                                  |               |  |  |
|                                           | Z inst                       |                                                 | ~             |  |  |
|                                           | Omvänd alfa<br>Färdiga varia | abetisering Slumpmäs<br>nter av listans ordning | sig ordning   |  |  |
|                                           | Grupp, namn<br>Grupp, namn   | Ped bedömning                                   | Lägg till     |  |  |
|                                           | klasslista                   | , r carbedonning                                | Ändra         |  |  |
|                                           | namn alla abo<br>namn, grupp | :                                               | Inställningar |  |  |
|                                           | Namn, grupp                  | , tillägg                                       | Radera        |  |  |
|                                           |                              |                                                 |               |  |  |

- Bild 4: Gör nu Listan ordning
- 3. Klicka sedan på Lägg till och gör den som standard som du gjort i sökfunktionen ovan.